# HyDraw<sup>®</sup> CAD 2021 What's New

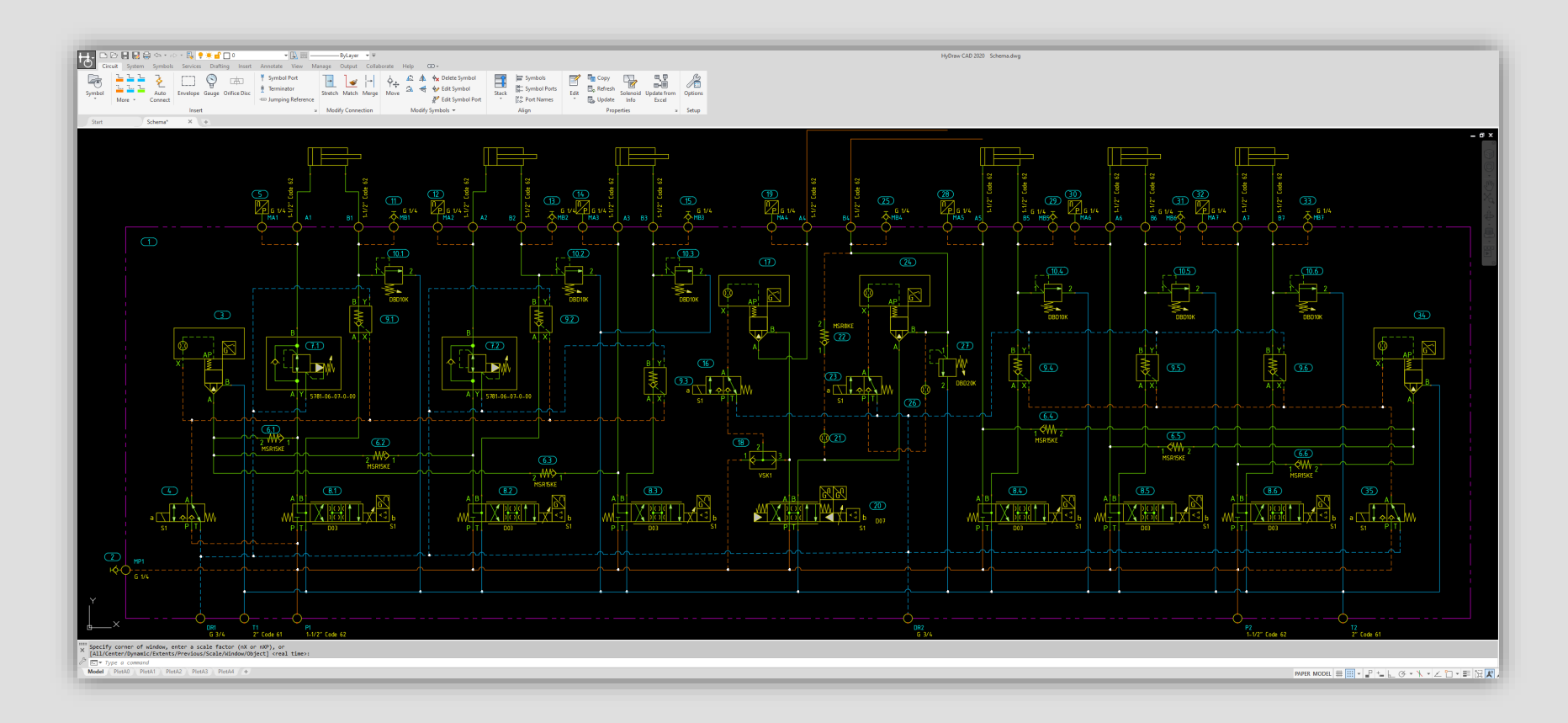

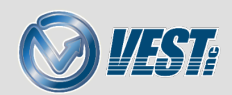

# HyDraw® CAD 2021 What's New

HyDraw Options User Interface Categorization Improved Organization

> Connector List Pipe & Tube Connector List Hose Connector List Insert or Export

Smart Connection Display Formats Masking of Connection Display Formats

**Connection Line Enhancements** Specify Gap between Connection Lines Auto fix Kinks in Connection Lines Move Symbol: Smart Rerouting of Lines Rotate Symbol: Smart Rerouting of Lines Flip Symbol: Smart Rerouting of Lines

Rotation and Flip of Display Properties Smart Rotation of Display Properties Smart Flip of Display Properties Rotation/Flip of Properties linked to Subsystem Smart Rotation of Subsystem Properties Smart Flip of Subsystem Properties

Smart Flip of Pump and Orifice Disc Symbol Smart Flip of Pump Symbol Smart Flip of Orifice Disc Symbol

Library Explorer Model Search Enhancements Model Search and Linked Symbols

#### Add/Edit/Build Symbols Enhancements

Single Library Edit button Manage Folder Structure Access via Buttons and Right-click option Model Data Search Advanced Symbol Editor Build New Symbols Build New Symbol in preferred Units Edit Symbol in Schematic

HyDraw<sup>®</sup> CAD 2021 What's New

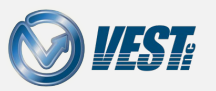

### HyDraw Options User Interface

#### Categorization and Organization Improved

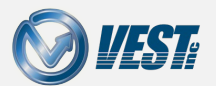

HyDraw<sup>®</sup> CAD 2021 What's New

 $\mid$   $\triangleleft$  3 of 38  $\mid$   $\triangleright$ 

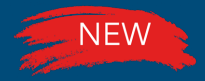

#### **Options:** Categorization

#### Application and Document Settings separated

|                                                        | U HyDraw Options ×                                                                                                    |                                                                                  |                                                                                                    |  |  |
|--------------------------------------------------------|----------------------------------------------------------------------------------------------------|----------------------------------------------------------------------------------|----------------------------------------------------------------------------------------------------|--|--|
| New tabs:<br>Application Settings<br>Document Settings | Library Path<br>Search Criteria<br>Display Format<br>Connection Properties<br>External Port<br>Gauge Port<br>Lists & Charts<br>Update From Excel<br>Drawing Template<br>Miscellaneous<br>MDTools Library<br>Internet Settings | Configuration<br>Type<br>SAE O-ring V<br>Size<br>#4 SAE V<br>Prefix<br>G<br>Open | Location<br>Distance from main port (X)<br>0.6 inch<br>Connection distance (Y)<br>0.3 inch<br>Plugged<br>$\swarrow$ |  |  |
|                                                        | Help                                                                                                    |                                                                                  | OK Cancel                                                                                                    |  |  |

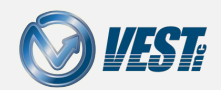

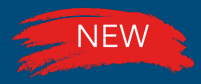

### Options: Improved Organization

#### HyDraw Settings organized by function

|                                                 | HyDraw Options ×                                                          |                                                                                                    |                                                                                                    |  |
|-------------------------------------------------|---------------------------------------------------------------------------|----------------------------------------------------------------------------------------------------|----------------------------------------------------------------------------------------------------|--|
| Each sub-section<br>displayed per functionality | Application<br>Units<br>Connection<br>Item ID<br>Balloon<br>Miscellaneous | Automatic Numbering Components & Accessories ISO 1219  Sequential numbering Item ID start with Group by component code Group identical items Separator Count Dot (.) Cumeric e.g. 1.1, 1.2, 2.1, 2.2 | Hoses<br>Same scheme as components<br>Hose ID start with H1<br>Group identical items<br>Separator Count<br>Dash (-) Numeric<br>e.g. H1-1, H1-2, H2-1, H2-2 |  |
|                                                 | Help                                                                      | Accessories<br>As sub item of component<br>Separator<br>Dash (-) Accessory ID<br>Numeric<br>List component as first sub-item                                                                         | Display<br>Assembly ID<br>Accessory Item ID<br>Stack horizontally<br>Stack vertically<br>OK Cancel                                                         |  |

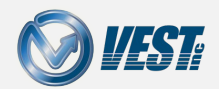

|<| <| 5 of 38 ▷

#### Connector Lists

New Command Connector List and Export Option

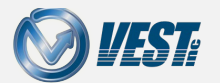

HyDraw® CAD 2021 What's New

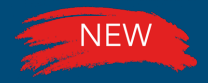

### Pipe & Tube Connector List

#### Create a Connector List for pipe and tube

Pipe & Tube Connector list format can be defined in HyDraw Options with required properties

| Create Connector List |               |       |               |   |
|-----------------------|---------------|-------|---------------|---|
| LINE ID               | NOMINAL SIZE  | FROM  | то            |   |
| C1                    | 4 THREADED    | 17-R  | 31-1          |   |
| C2                    | 4 THREADED    | B3    | 31-2          | = |
| C3                    | 3/4 WELDED    | A3    | 27-2          |   |
| C4                    | 3/4 WELDED    | 19-A  | 27-1          | × |
| MDR                   | 1/2" THREADED | 5-2   | DR1           |   |
| MT1                   | 5/16          | 21-1  | 26-B          |   |
| P-                    | Ø38×5         | P     | 3-IN          |   |
| т.                    | Ø42X2         | Т     | T-A           |   |
| T-A                   | Ø42X2         | 2-A   |               |   |
| Y-                    | Ø15X1.5       | DR    | Y-A           |   |
| Y-A                   | Ø15X1.5       |       |               |   |
|                       |               |       |               | 1 |
| Back                  | Export        | pdate | Insert Cancel |   |

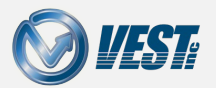

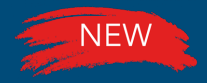

#### Hose Connector List

#### Create a Connector List for Hose

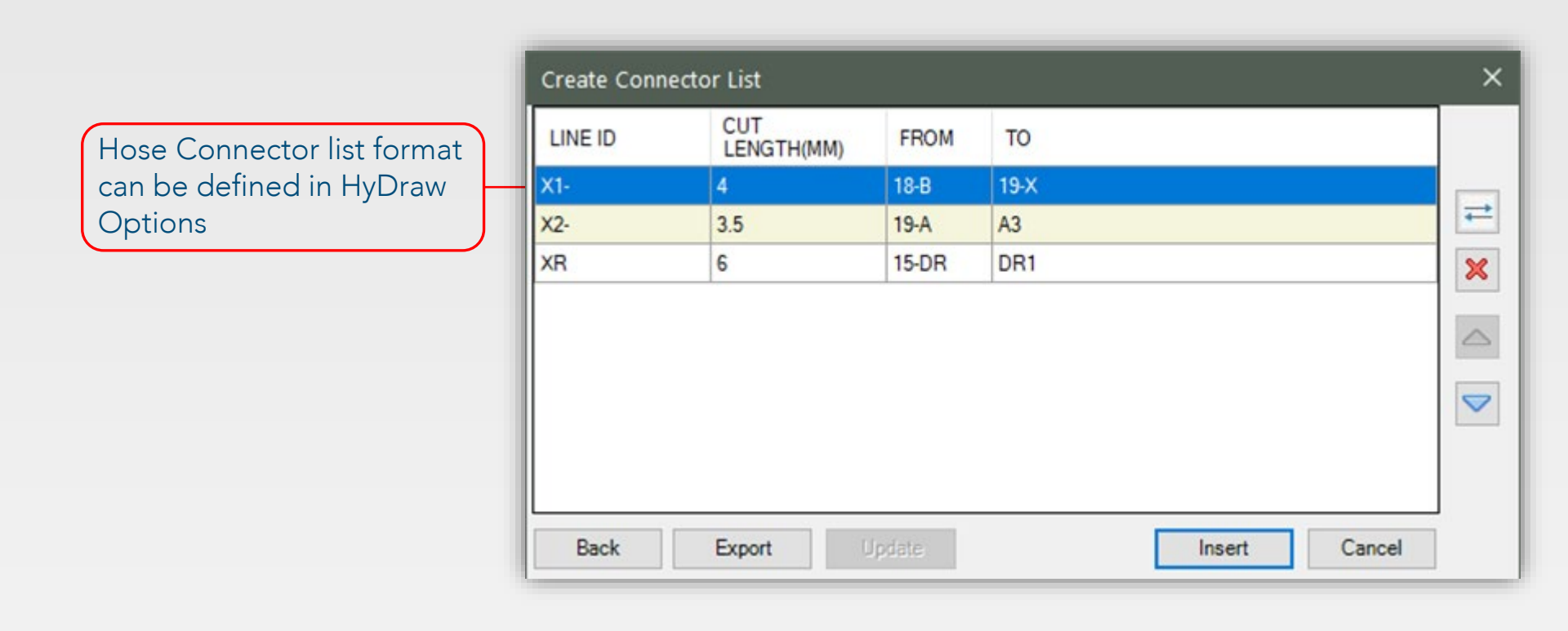

|<| <| 8 of 38 ▷</p>

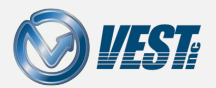

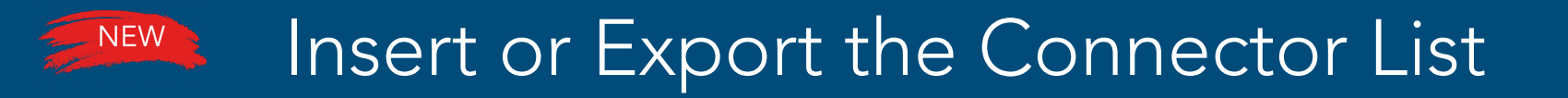

#### Connector list can be inserted into drawing or exported to Excel

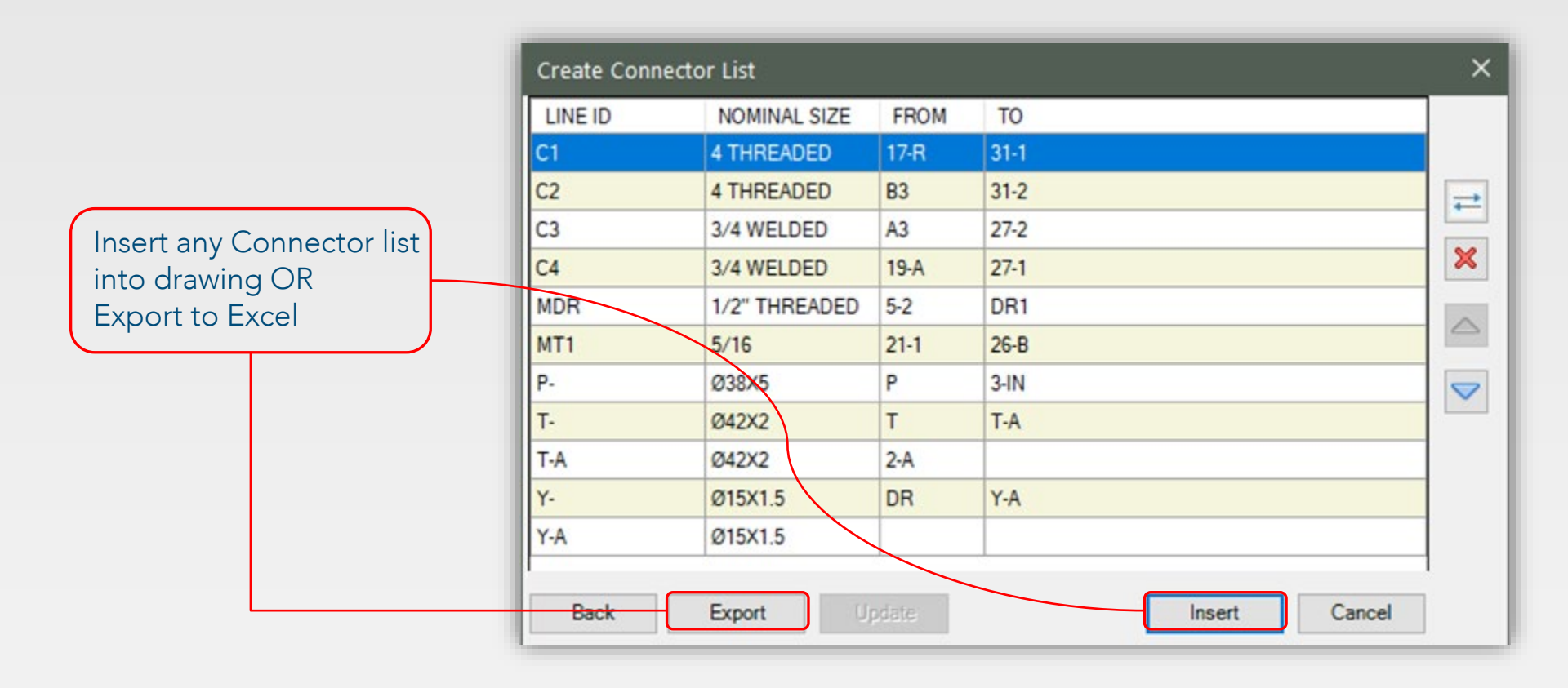

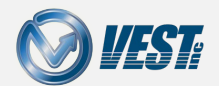

#### Smart Connection Display Formats

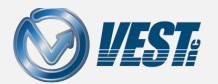

HyDraw® CAD 2021 What's New

### Masking of Connection Display Formats

#### Smartly placed display format linked to a connection line

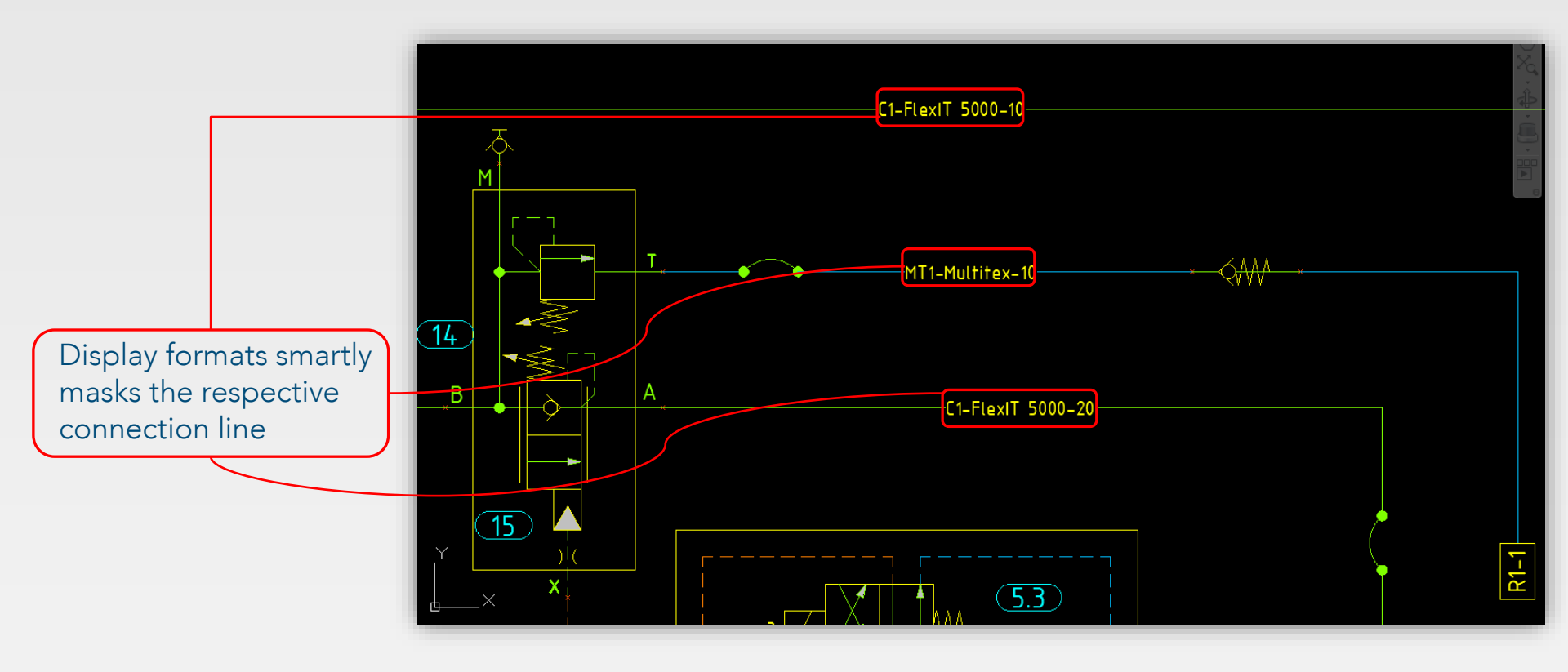

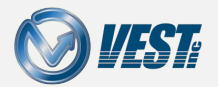

|<| <| 11 of 38 ▷

#### Connection Line Enhancements

- $\checkmark$  Set gap between connection lines
- $\checkmark$  Automatically fix kinks in connection lines
- Smart Rerouting of connection lines when moving, rotating, flipping symbols

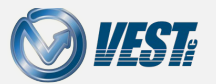

### Specify Gap between Connection Lines

#### Set gap between connection lines when routing HyDraw > Options

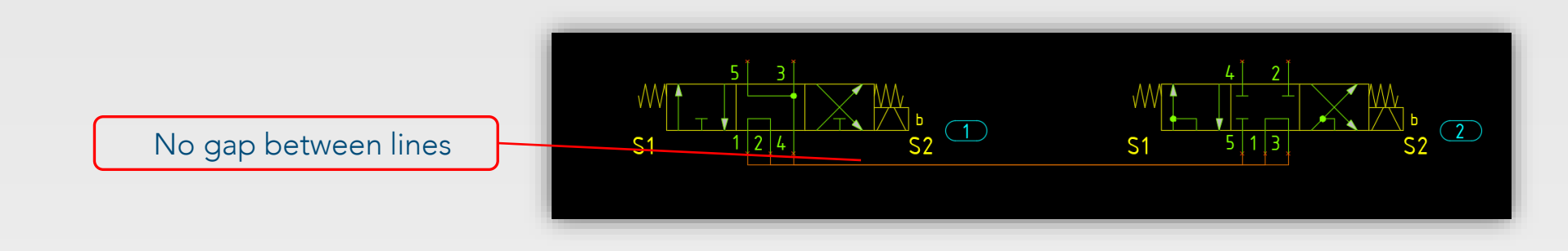

#### HyDraw CAD 2021

4mm/0.157inch gap is maintained between consecutive connection lines

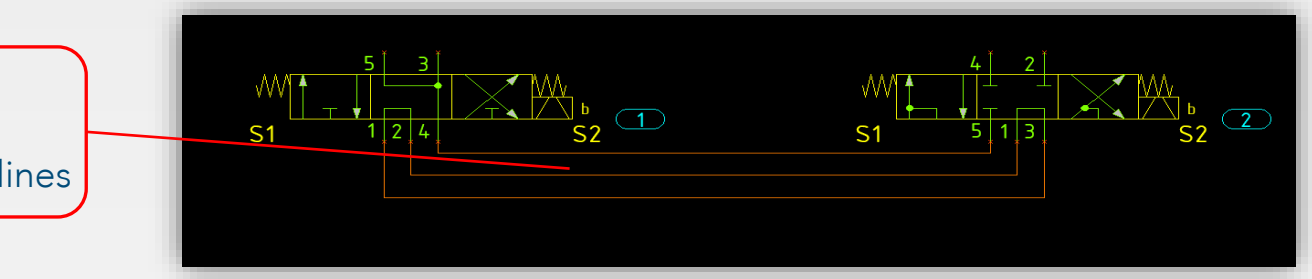

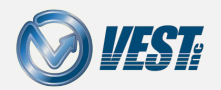

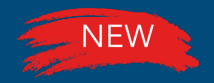

### Auto fix Kinks in Connection lines

#### Automatically fix kinks by repositioning symbols

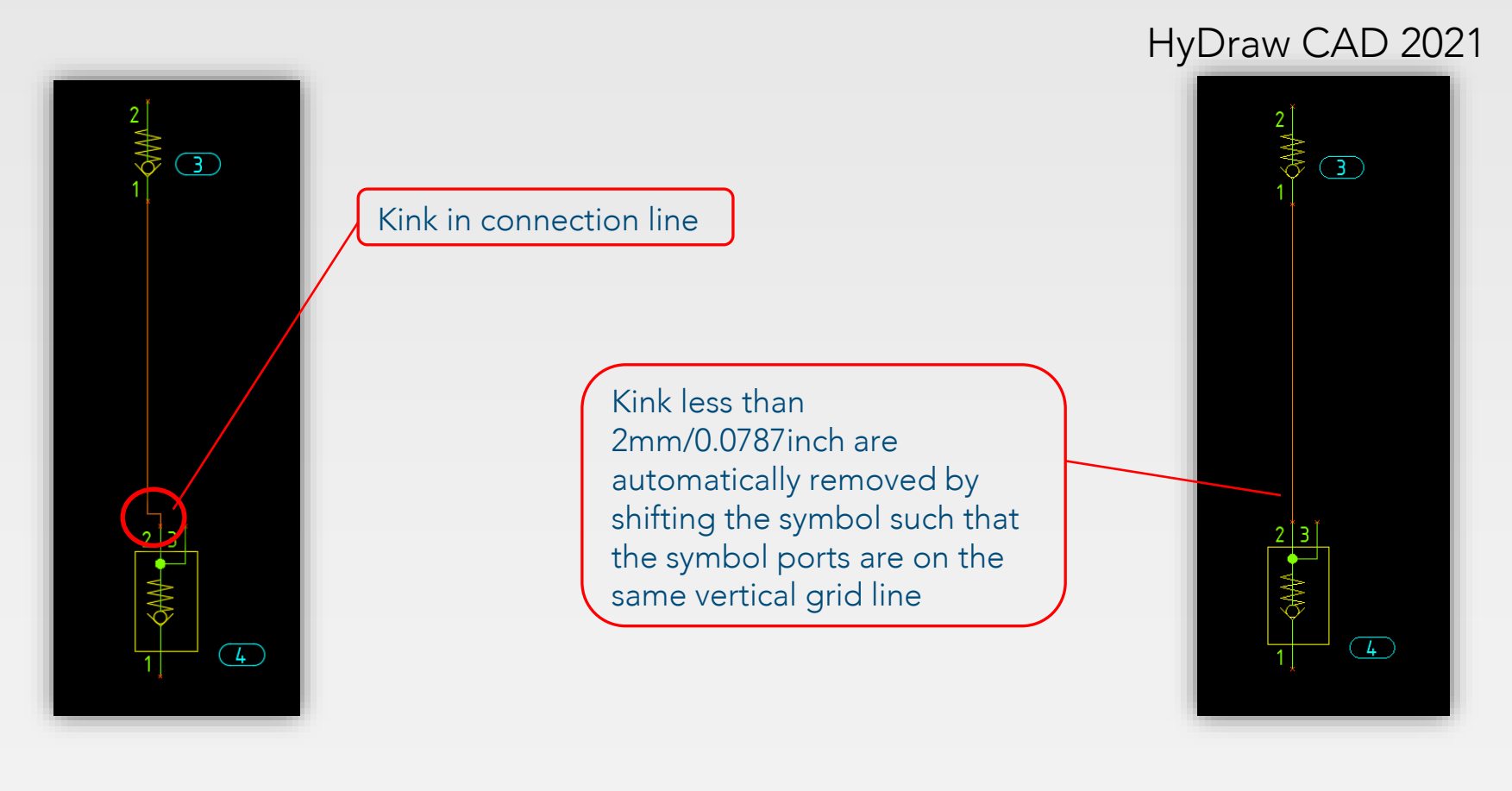

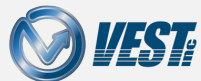

### Move Symbol: Smart Rerouting of lines

#### Move symbols without overlapping connection lines

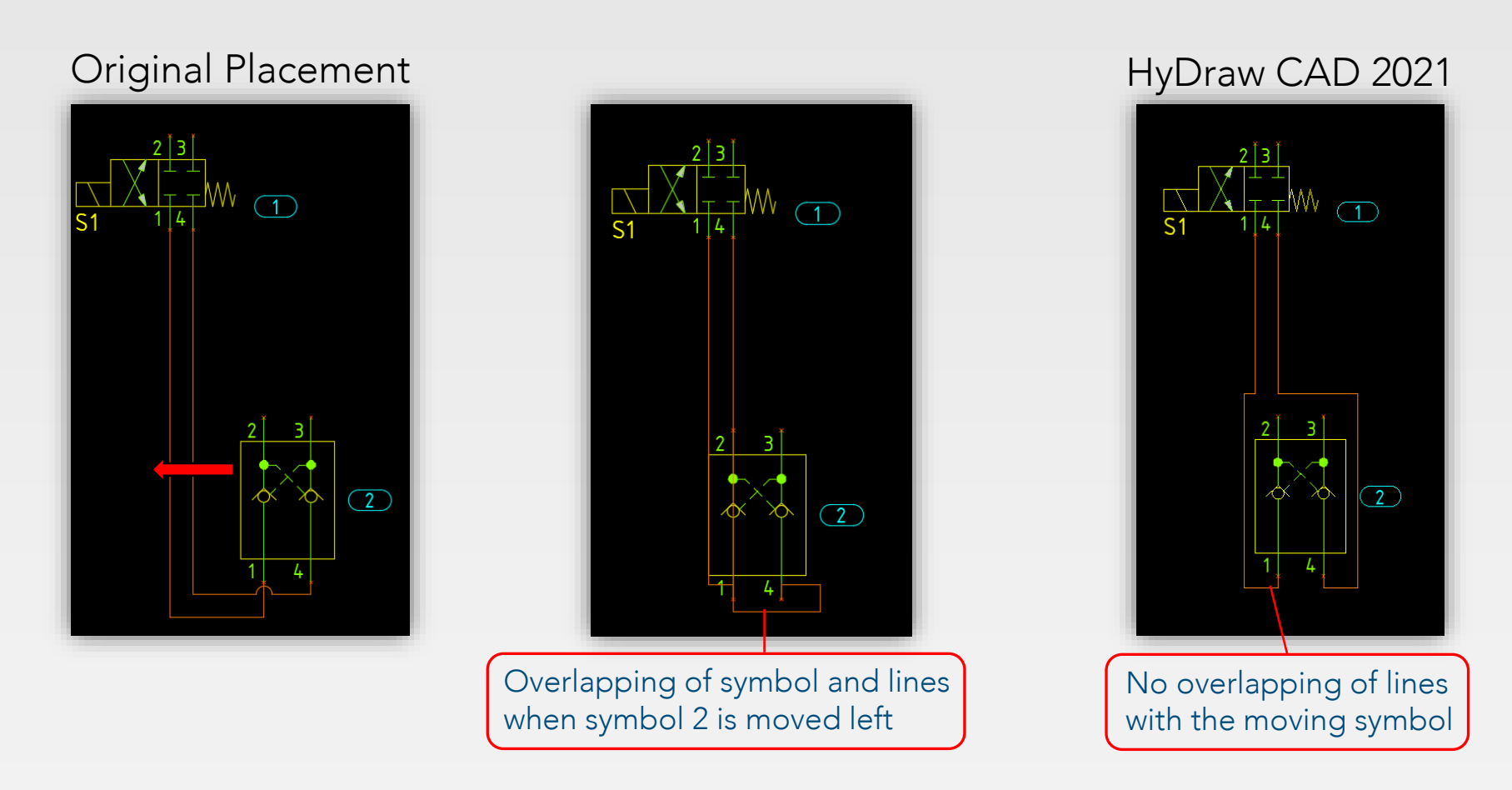

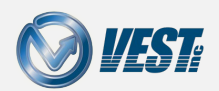

## Rotate Symbol: Smart Rerouting of lines

Symbols rotated without unwanted bends or overlapping of connection lines

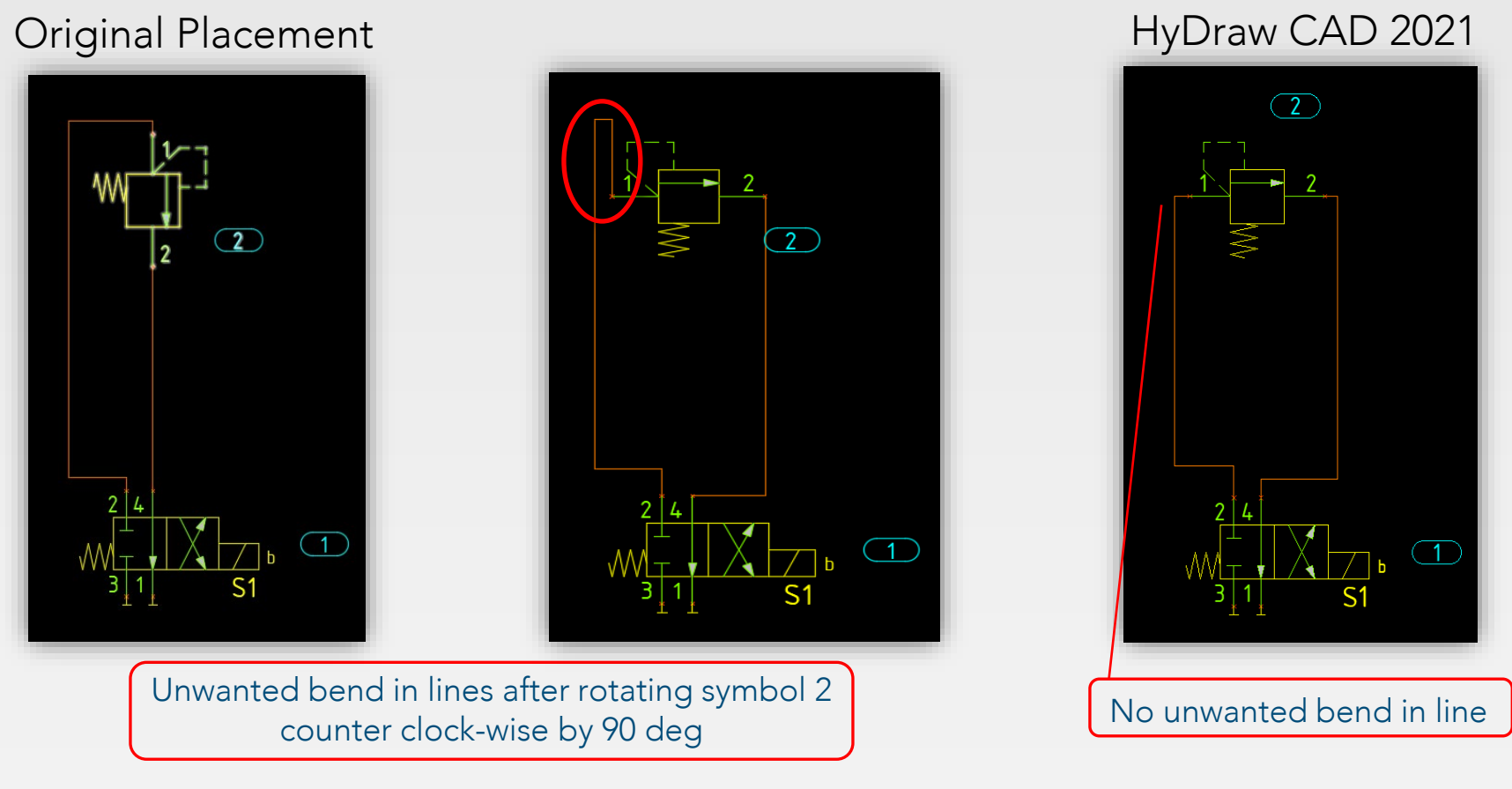

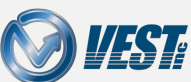

## Flip Symbol: Smart Rerouting of lines

#### Symbols flipped without overlapping of connection lines

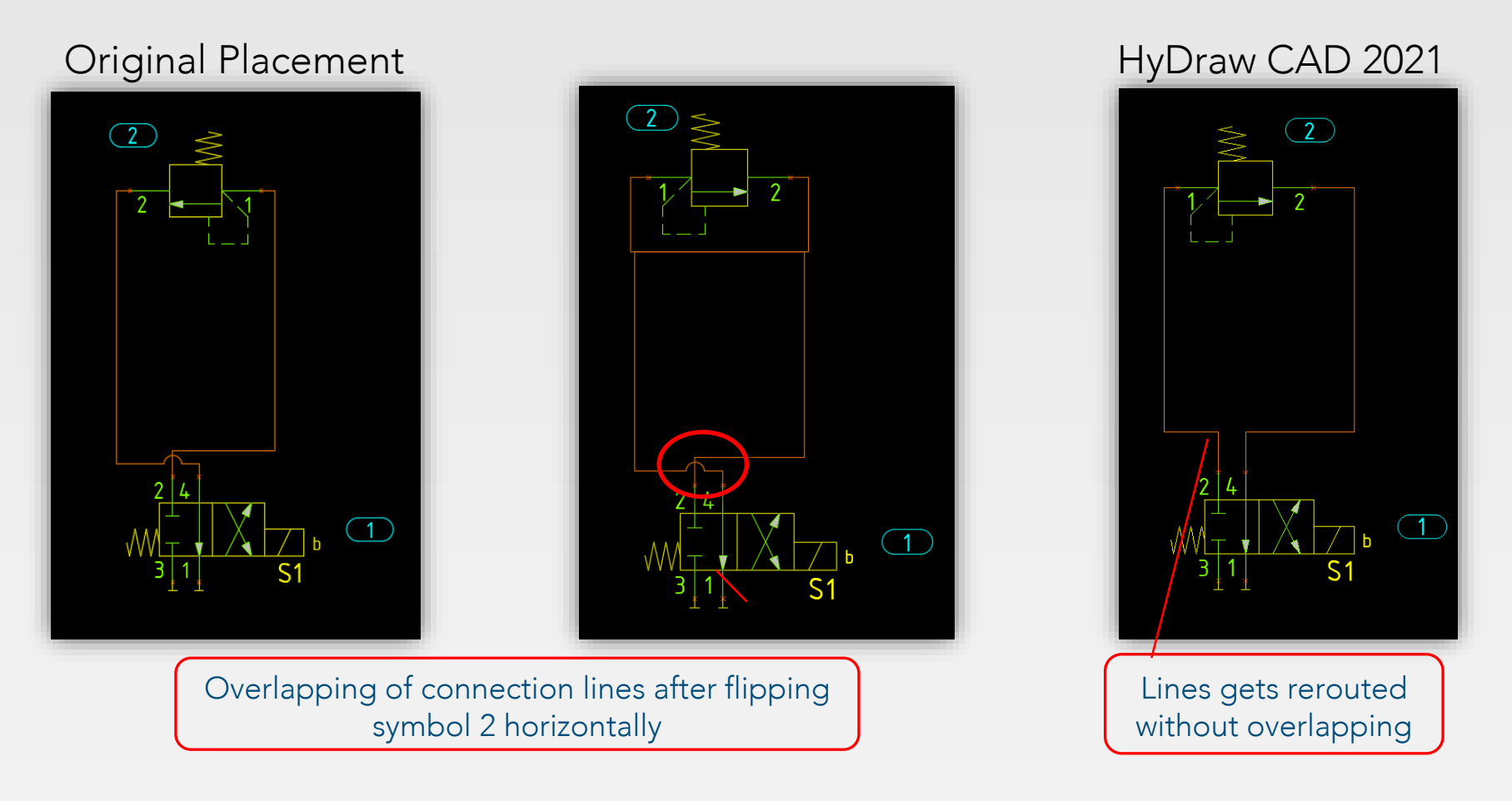

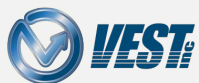

### Rotation and Flip of Display Properties

Smart rotation/flip of display properties when symbols are rotated/flipped

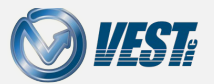

HyDraw® CAD 2021 What's New

## Smart Rotation of Display Properties

#### Display properties smartly rotated when a symbol is rotated

#### **Original Placement**

3

# HyDraw CAD 2021

 Image: Display Property is not relocated after the symbol is rotated to the left

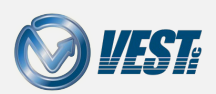

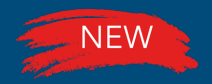

## Smart Flip of Display Properties

Display properties smartly flipped when a symbol is flipped

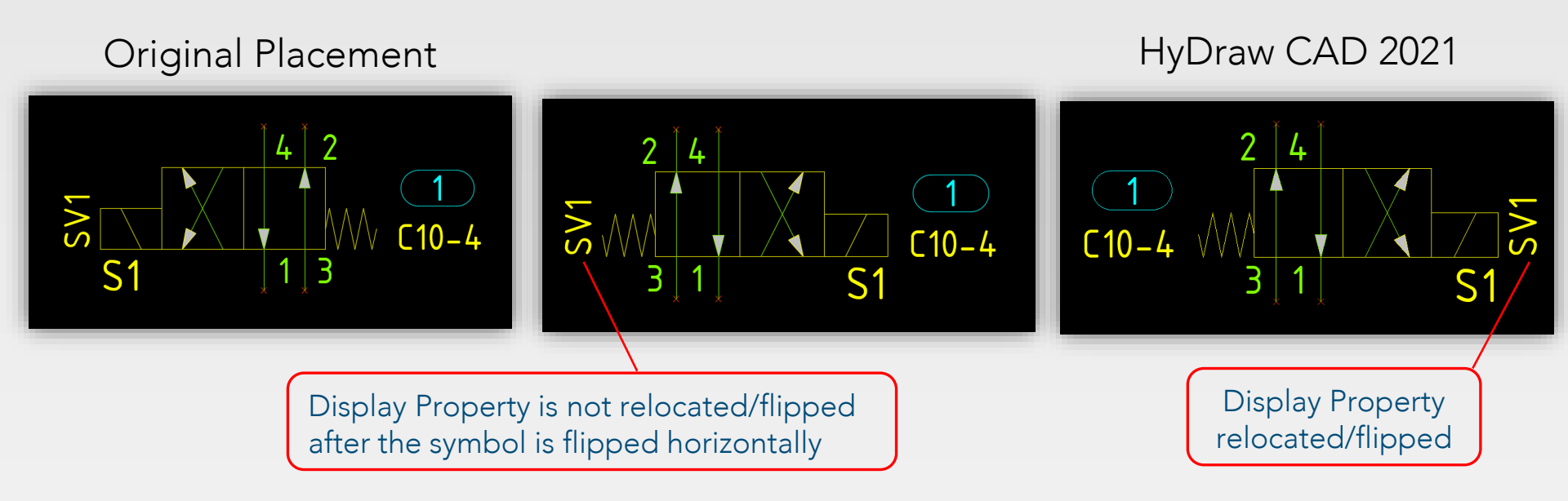

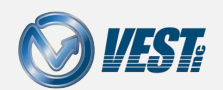

### Rotation/Flip of Properties linked to Subsystem

Smart rotation/flip of display properties when a subsystem is rotated/flipped

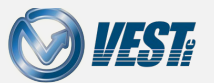

HyDraw<sup>®</sup> CAD 2021 What's New

### Smart Rotation of Subsystem Properties

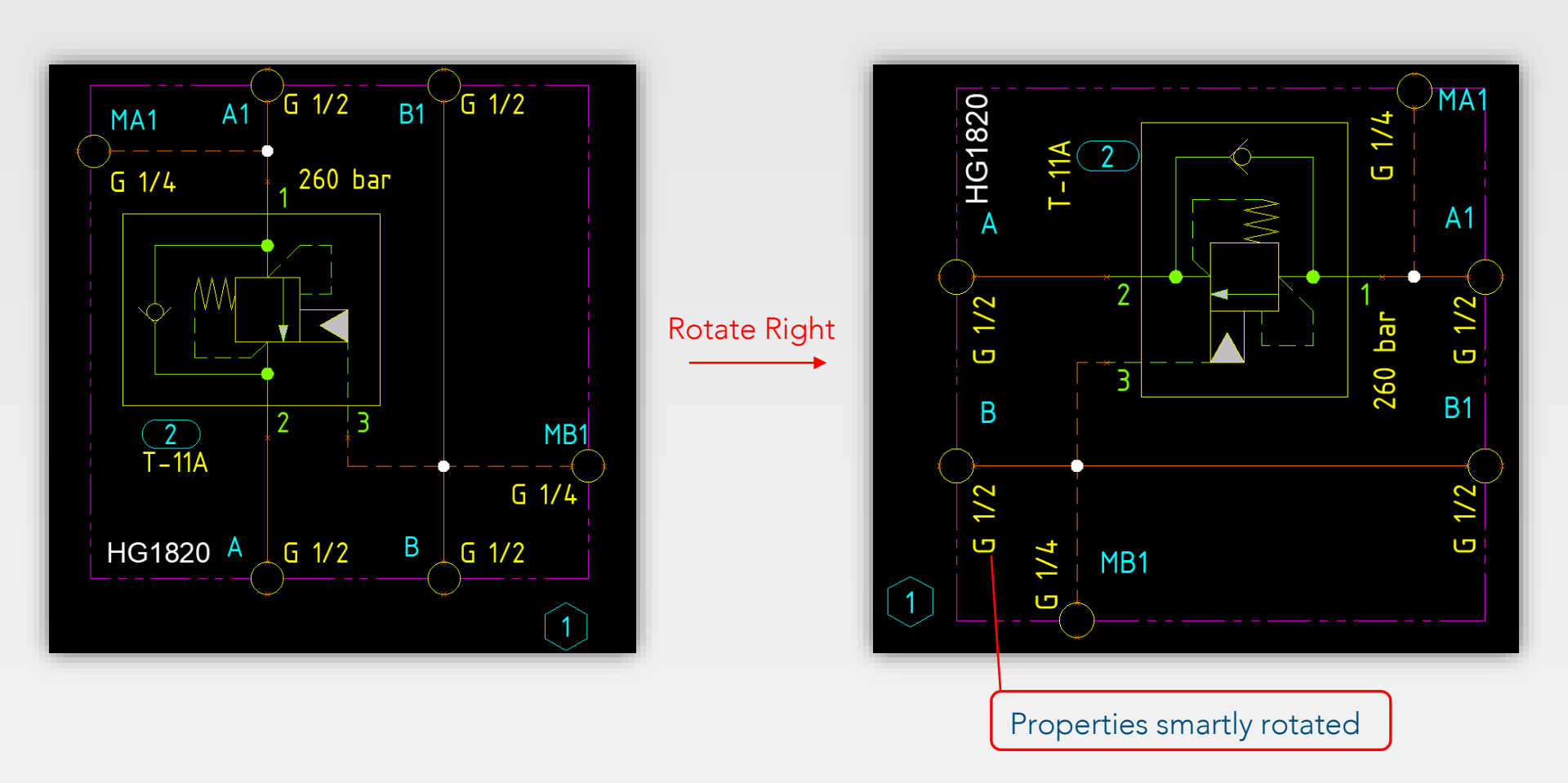

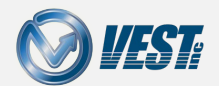

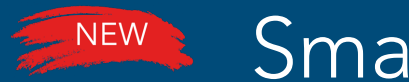

#### Smart Flip of Subsystem Properties

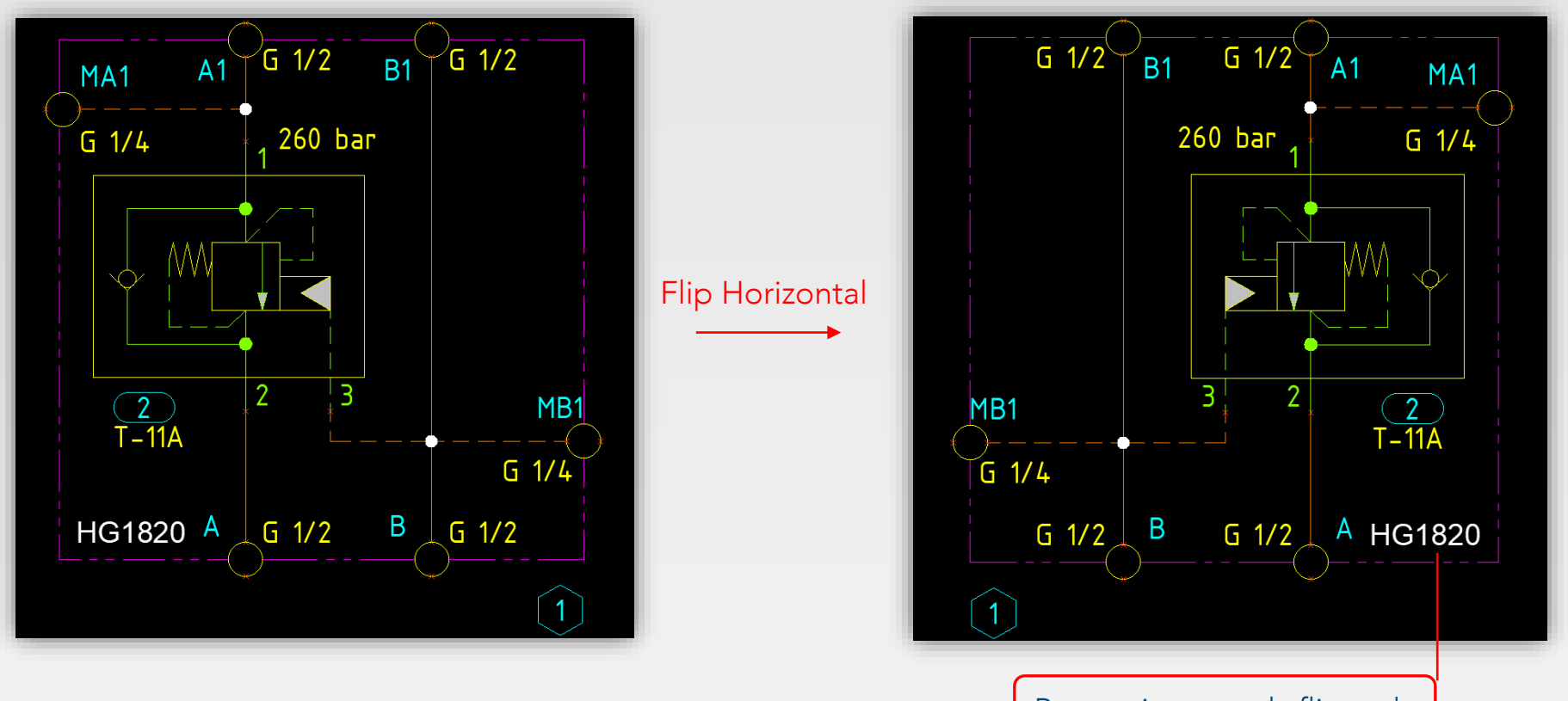

Properties smartly flipped

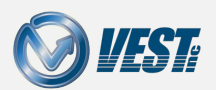

### Smart Flip of Pump and Orifice Disc Symbol

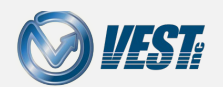

HyDraw® CAD 2021 What's New

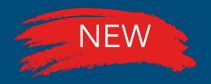

### Smart Flip of Pump Symbol

#### Pump Shaft rotation direction maintained even after flip

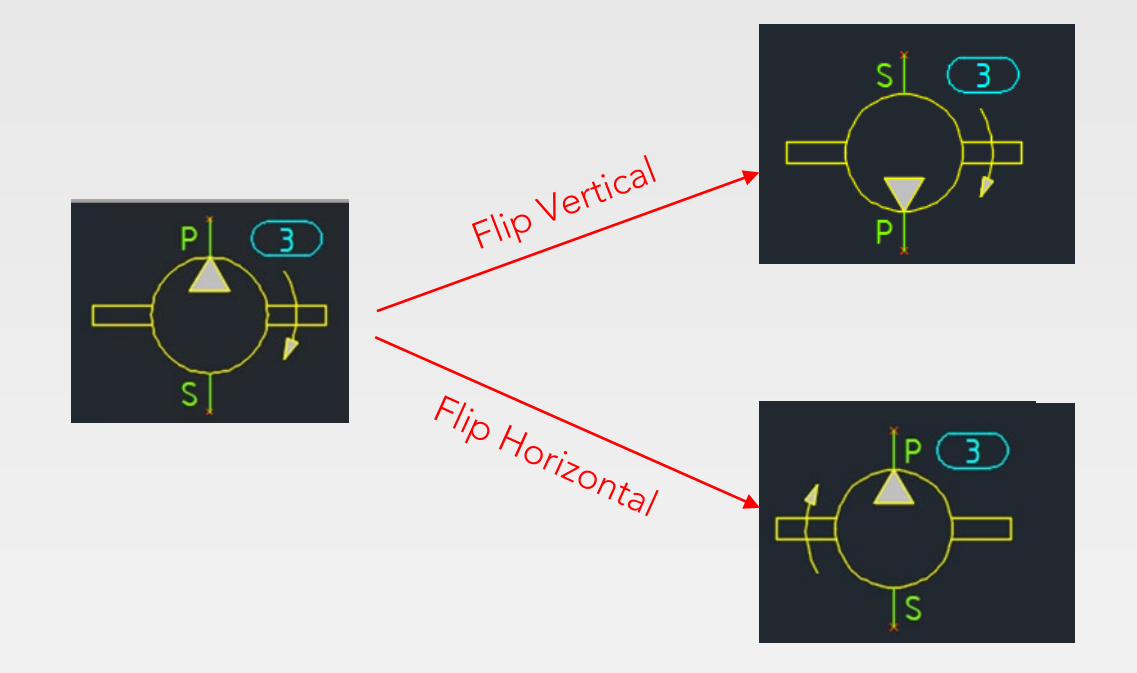

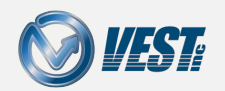

HyDraw® CAD 2021 What's New

25 of 38 >

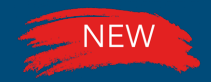

### Smart Flip of Orifice Disc Symbol

#### Flip axis passes through symbol insertion point

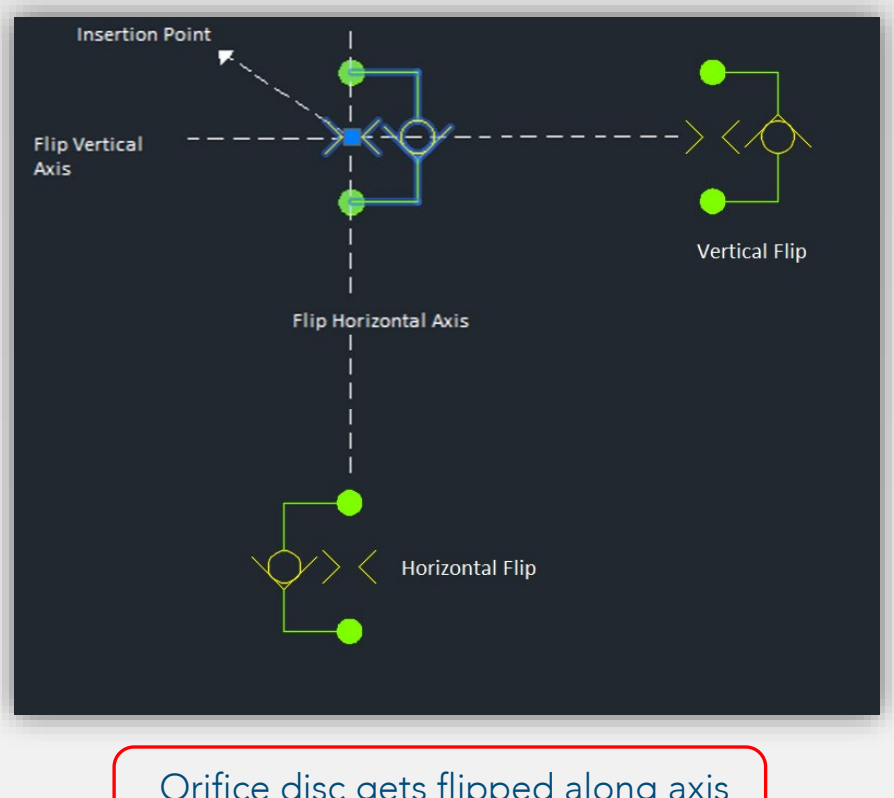

Orifice disc gets flipped along axis passing through insertion point

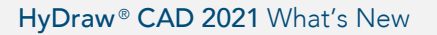

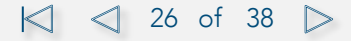

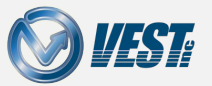

### Library Explorer Model Search Enhancements

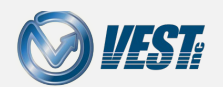

HyDraw® CAD 2021 What's New

### Model Search and Linked Symbols

#### Related commands accessible via buttons/Right-click options

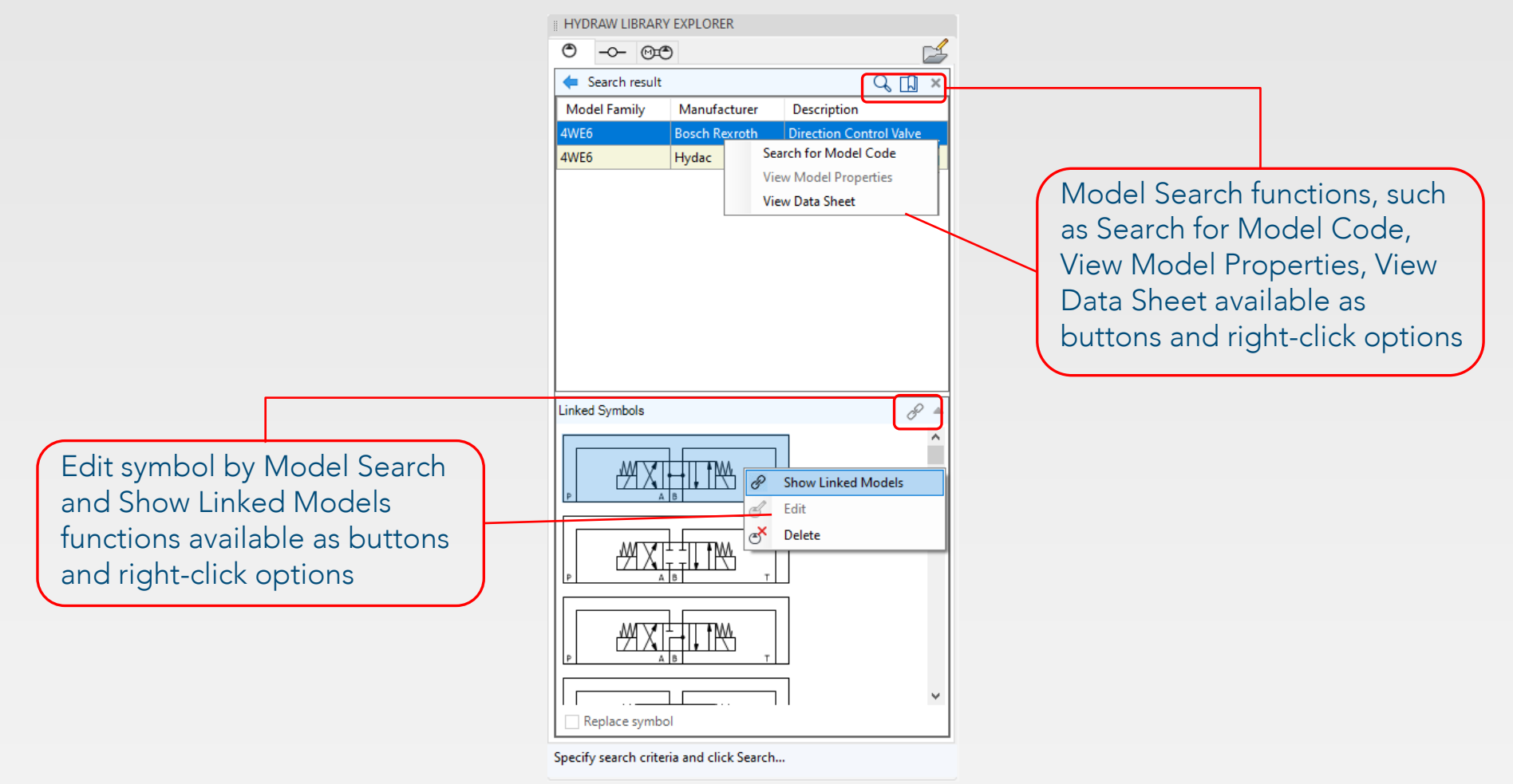

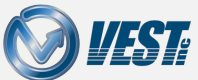

🖾 🖾 28 of 38 🕞

### Add/Edit/Build Symbol Enhancements

New Advanced Symbol Editor Interface

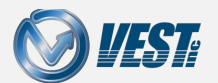

HyDraw<sup>®</sup> CAD 2021 What's New

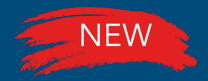

## Single Library Edit button

#### Manage Symbols, External Ports, Sub-System libraries

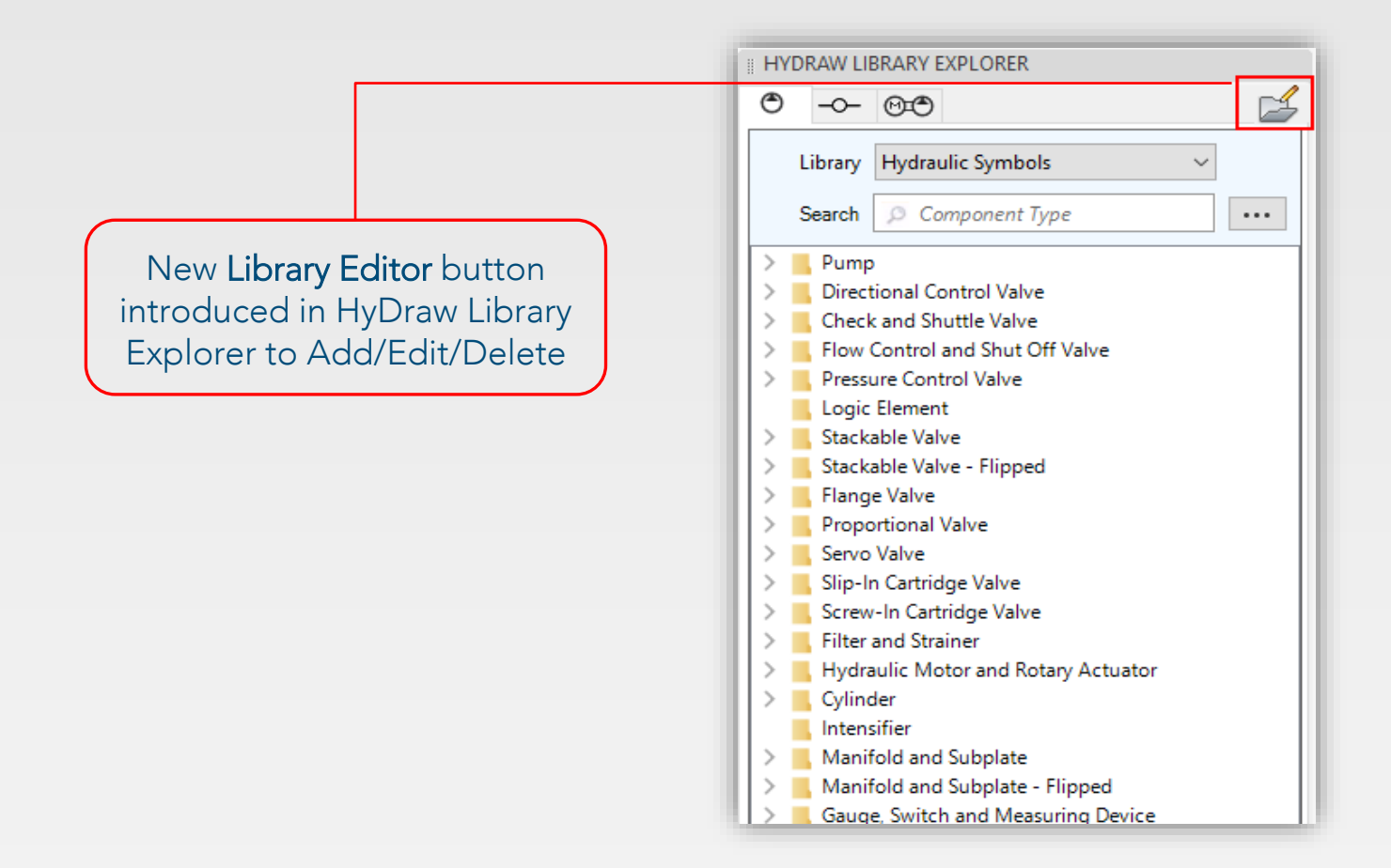

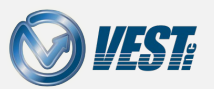

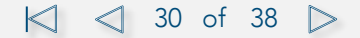

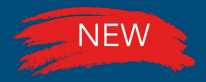

### Manage Folder Structure

#### Easily manage folder structure in Library Explorer

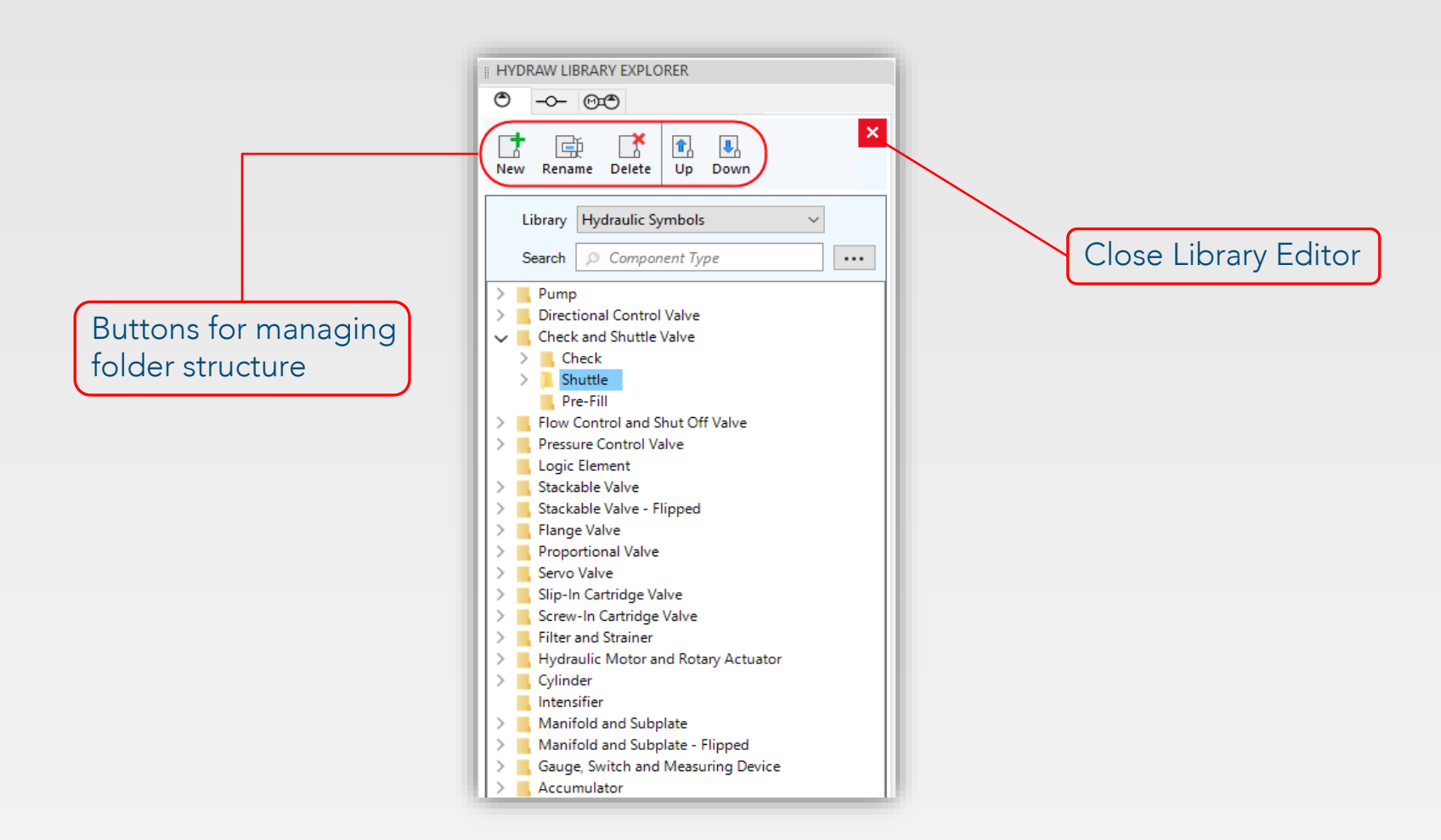

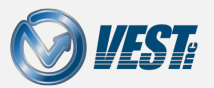

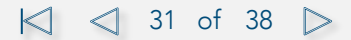

### Access via Buttons and Right-click option

#### Quickly Add/Edit/Delete\* Library symbols

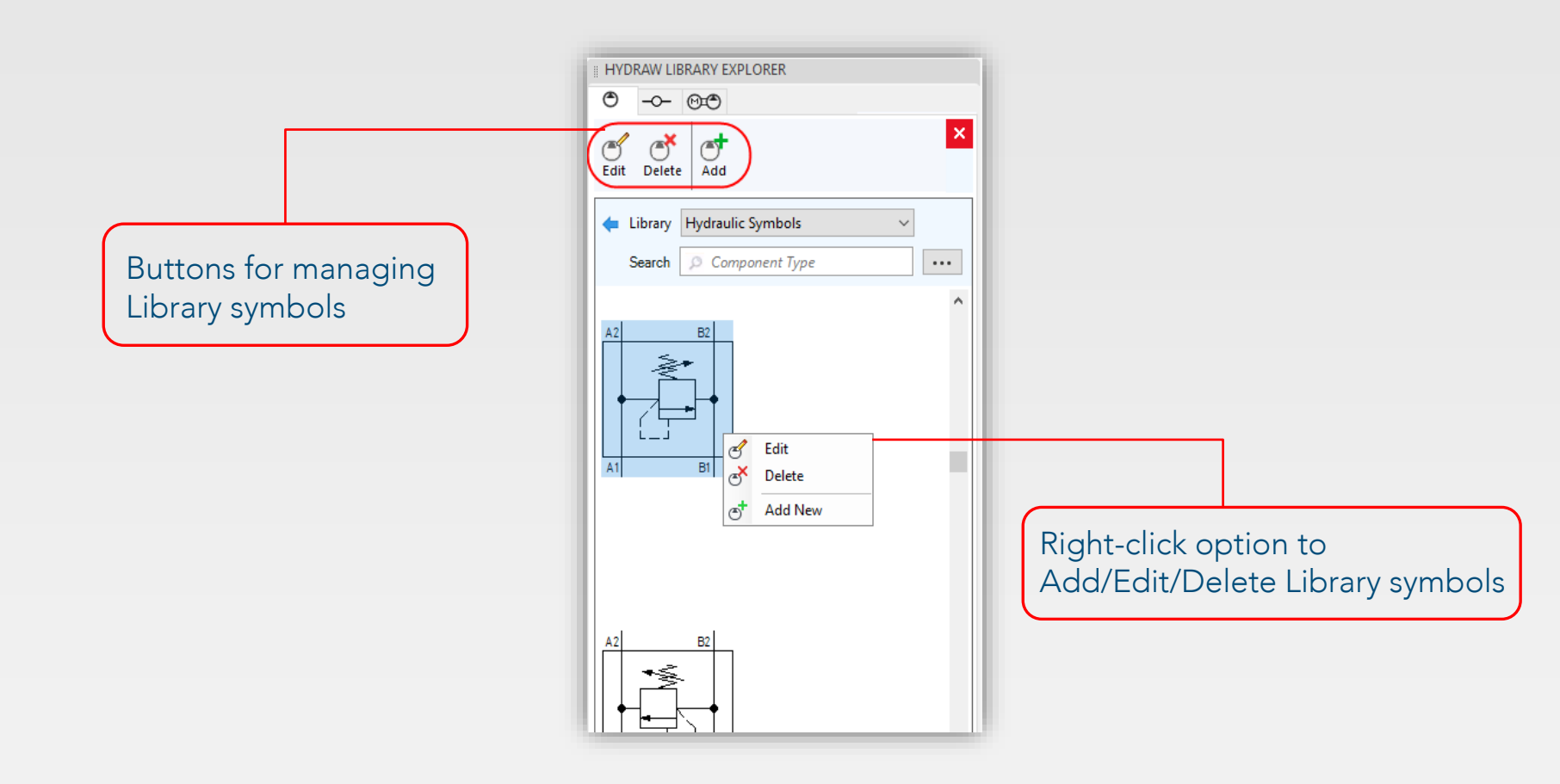

Note: \*All library edit functions also applicable to External Ports & Sub-System Libraries

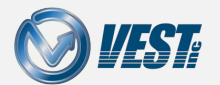

HyDraw® CAD 2021 What's New

|<| <| 32 of 38 ▷

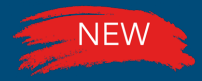

### Model Data Search

#### Quickly edit Library symbol using Model Data search

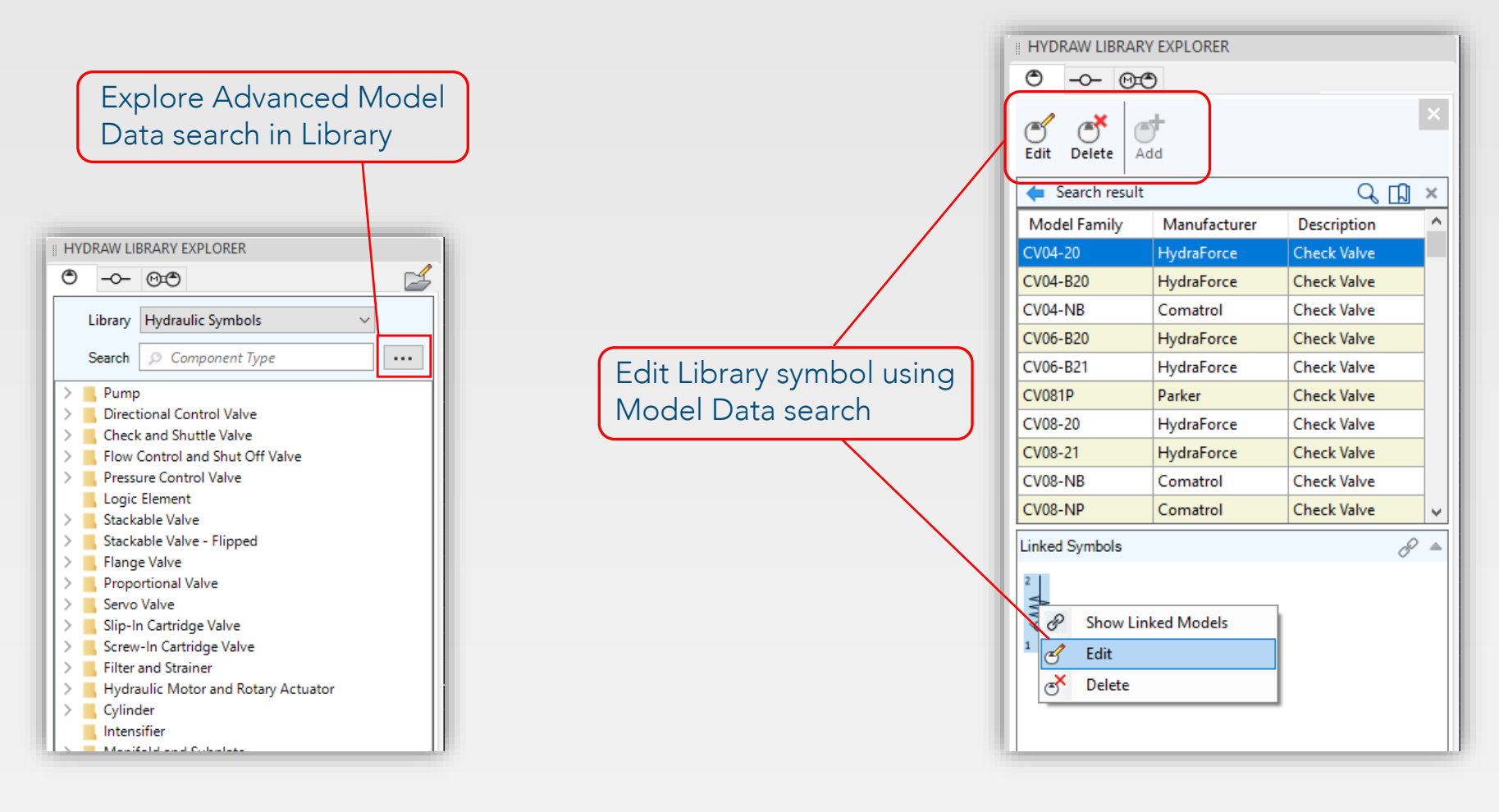

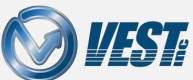

🖾 🖾 33 of 38 ▷

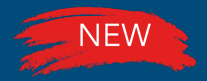

## Advanced Symbol Editor\*

#### Single Symbol Editor Interface

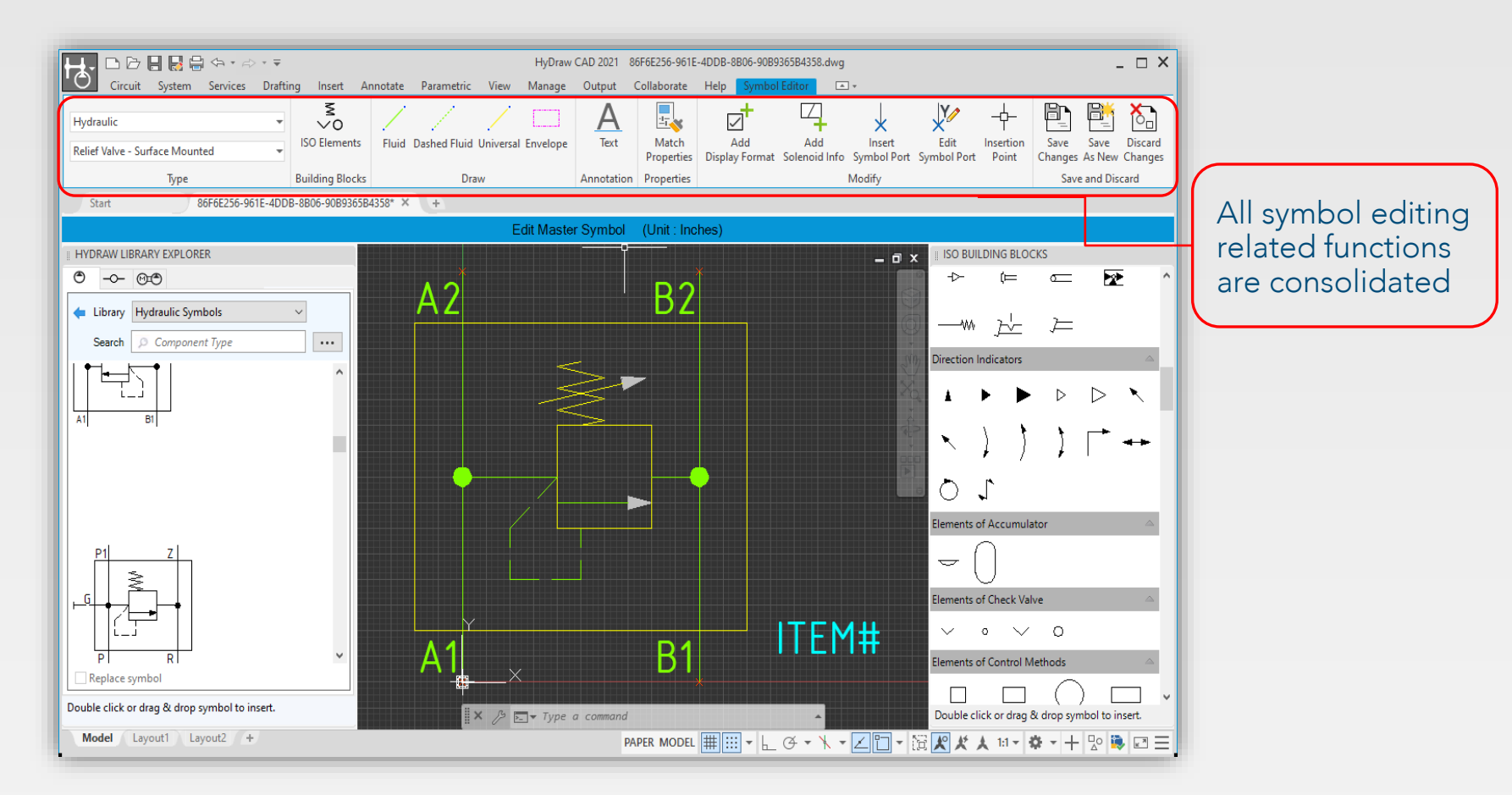

Note: \*Advanced Symbol Editor also applicable to External Ports and Sub-Systems Libraries

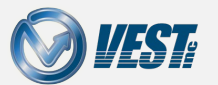

HyDraw<sup>®</sup> CAD 2021 What's New

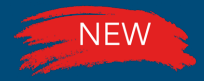

### Build New Symbols

#### Quickly build a new symbol in the drawing

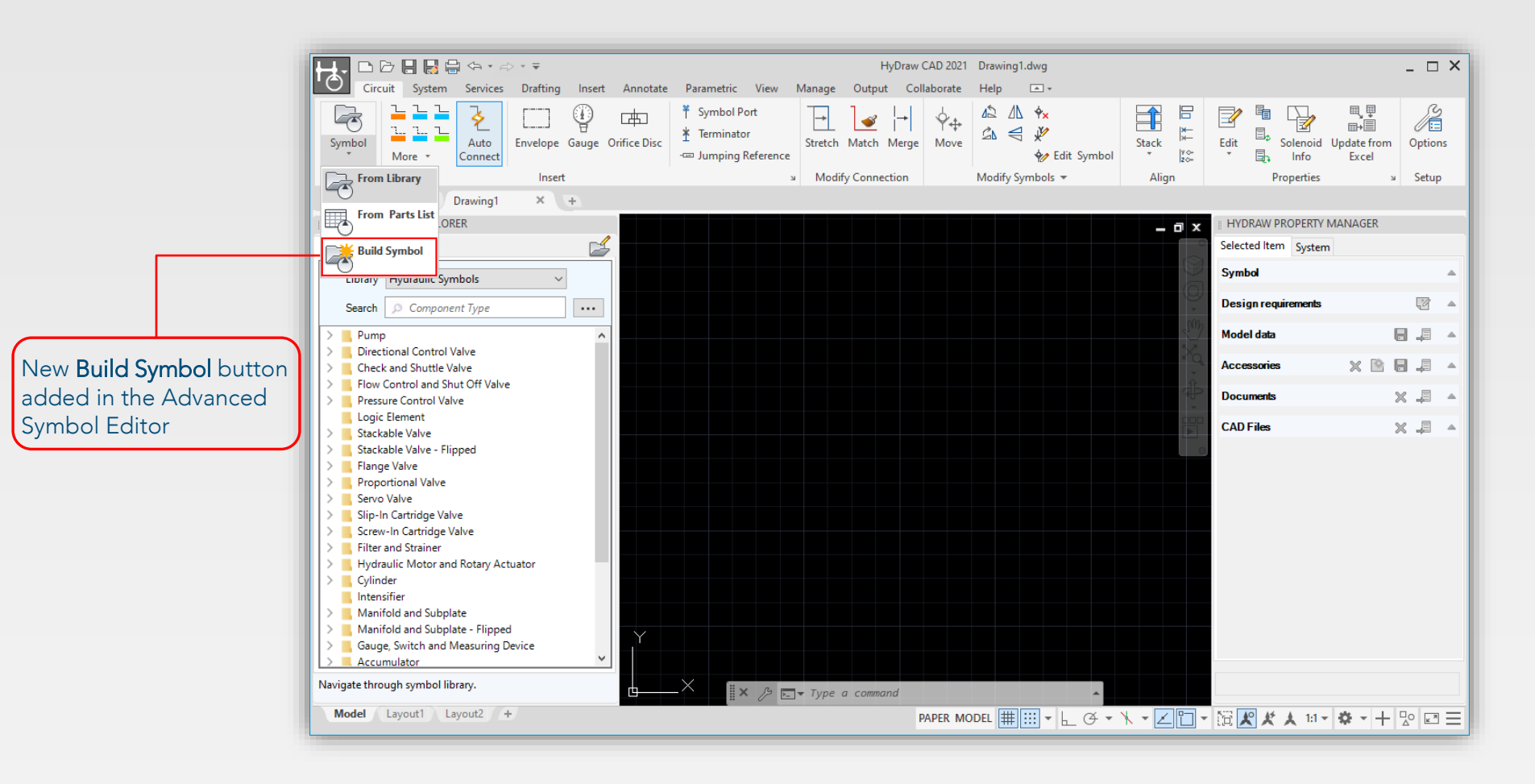

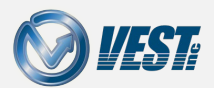

|<| <| 35 of 38 ▷

### Build New Symbol in preferred Units

#### Ability to build new symbol in preferred units, Inch/Metric

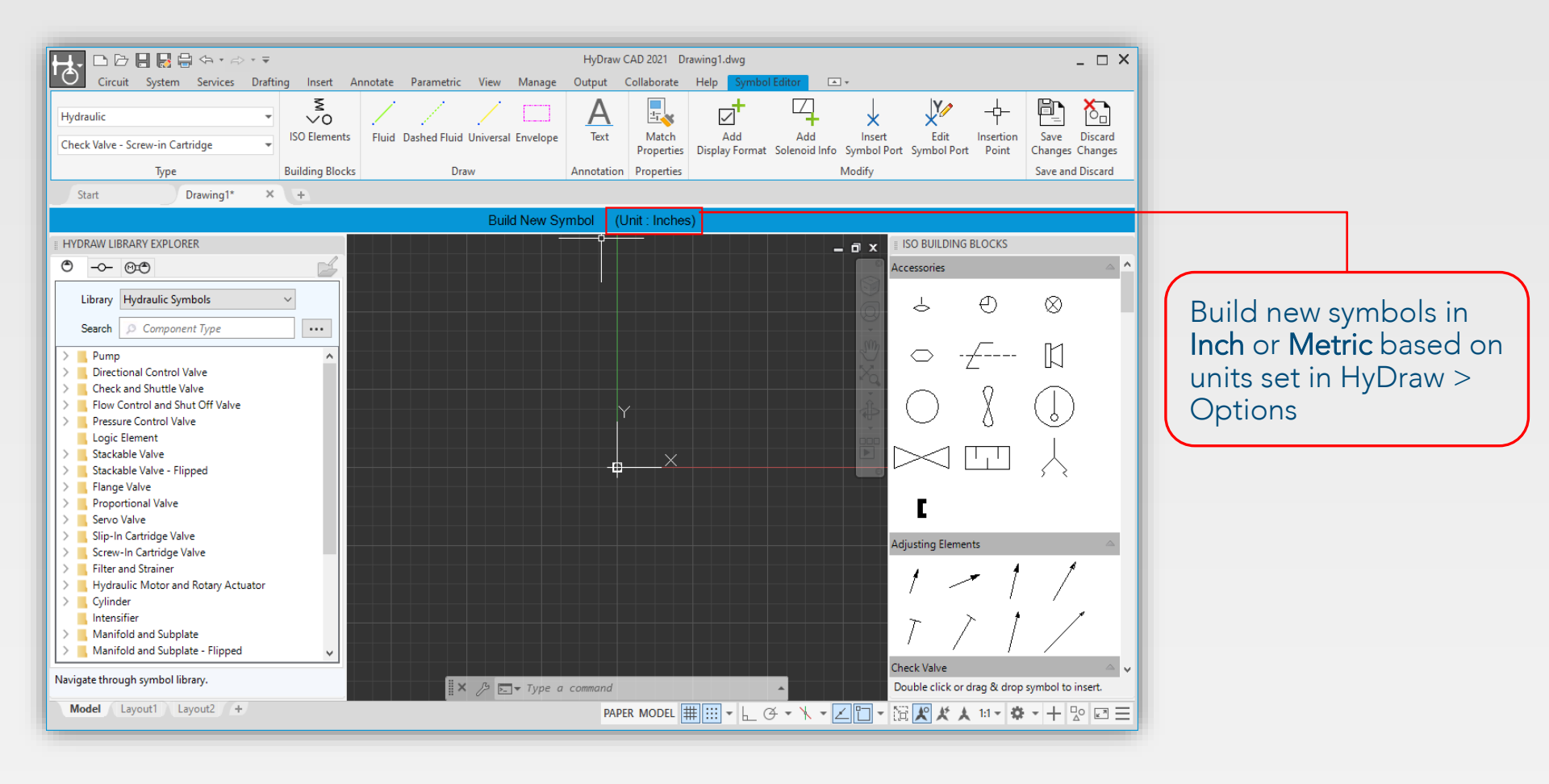

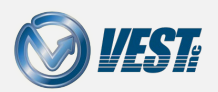

|<| <| 36 of 38 ▷

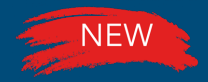

### Edit Symbol in Schematic

#### Edit Symbol in schematic with Advanced Symbol Editor

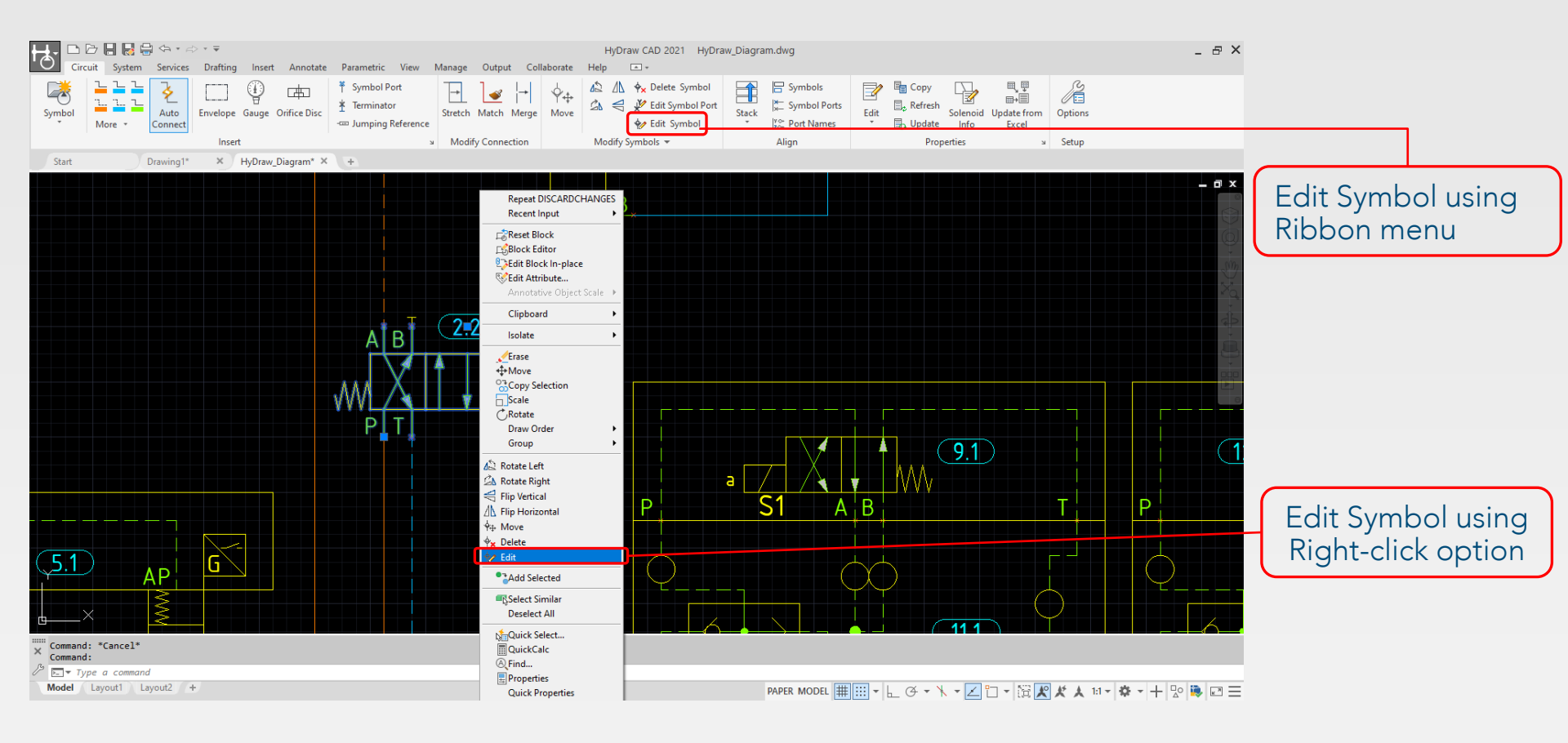

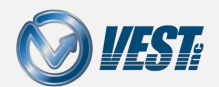

|<| <| 37 of 38 ▷

Do more...

### HyDraw<sup>®</sup> CAD 2021 circuit design software

USA: +1 (248) 649-9550 <u>sales@VESTusa.com</u> Europe: +39 328 695 7001 <u>carlo.molon@VESTusa.com</u>

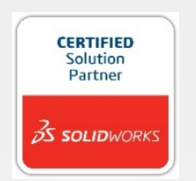

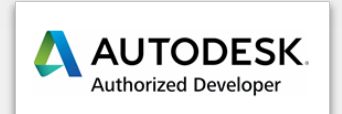

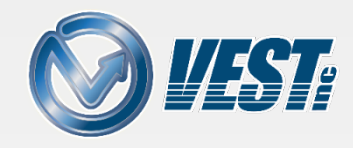

HyDraw® CAD 2021 What's New v210412 © 2021 VEST, Inc. All rights reserved

38 of 38